# Récupérer un Projet Dietrich's Version 14.01

## 1 Tutoriel

## Téléchargement d'un projet

Dans un premier temps, vous allez devoir télécharger un projet en cliquant sur le lien ci-dessous. <u>Télécharger le fichier projet Dietrich's (35 Ko)</u>

Vous devriez arriver sur une page de téléchargement qui affiche les informations comme dans l'image ci-contre.

Cliquez sur l'image du dossier pour commencer le téléchargement

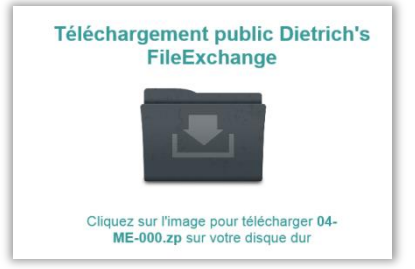

Suivez ensuite les consignes correspondant à votre navigateur web (voir ci-dessous).

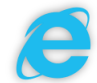

Internet Explorer

- Cliquez sur la flèche
  - Enregistrer
- Sélectionnez « Enregistrer sous »

-

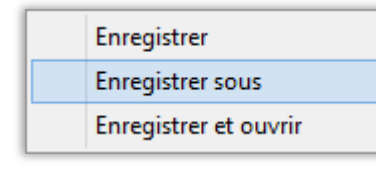

 Sélectionnez le répertoire
 « Téléchargements » et cliquez sur « Enregistrer »

🗼 Téléchargements

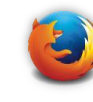

Mozilla Firefox

- Cocher « Enregistrer le fichier »
- Enregistrer le fichier

E

- Cliquez sur la flèche bleue située dans la barre de titre
- Cliquez sur l'icône située à droite du nom du fichier téléchargé

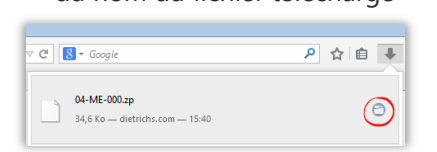

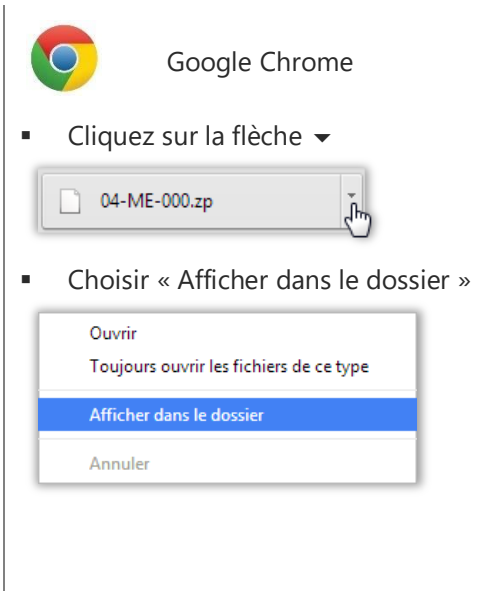

Le fichier téléchargé apparaît à présent dans le répertoire d'enregistrement sous le nom 04-ME-000.zp. Comme vous pouvez le constater, ce fichier porte l'extension .zp qui est propre au logiciel Dietrich's.

## Ouverture du projet dans Dietrich's

#### Couper - Coller

Par simplicité, le fichier téléchargé a été enregistré dans le répertoire Téléchargements mais ce n'est pas l'emplacement idéal pour l'utiliser. Vous allez à présent le déplacer dans le répertoire des Projets Dietrich's.

• Effectuez un clic droit sur le fichier 04-ME-000.zp et sélectionnez Couper.

Il est également possible d'utiliser le raccourci Windows : Ctrl + X après avoir sélectionné le fichier.

#### Récupérer un Projet Dietrich's.docx

- Ouvrez le menu avancé (Interface d'accueil avancée du programme).
- Effectuez un clic gauche sur le répertoire PROJEKT dans l'arborescence
- Effectuez un clic droit pour ouvrir le menu contextuel
- Sélectionnez Coller

Un dossier grisé portant le nom du fichier apparaît. Ce projet a été compressé, il n'est pas possible de l'ouvrir directement. Les fichiers sont compressés pour éviter d'être bloqués lors des échanges (email, téléchargement, etc...).

### **Décompresser**

Ce projet a été compressé depuis Dietrich's. Il n'est donc pas possible de l'ouvrir autrement qu'avec le logiciel Dietrich's.

- Effectuez un clic droit sur le projet compressé
- Sélectionnez Décompresser dans le menu contextuel

Une nouvelle icône bleue apparaît au-dessus. Un signe + apparaît devant cette icône. Elle indique que ce répertoire contient un ou plusieurs fichiers.

 Effectuez un clic gauche sur les signes + pour voir l'intégralité du contenu du projet.

Le projet est à présent décompressé. L'ouverture du fichier 3D s'effectue par un double clic gauche sur le nom B01 – Position bâtiment surligné en bleu dans l'image ci-dessous.

| E-                                             |
|------------------------------------------------|
| FRA                                            |
| 🖻 🛅 04-ME-000 - Récupérer un Projet Dietrich's |
| ⊟ Bâtiments                                    |
|                                                |
| B01 - Position bâtiment                        |
| 04-ME-000 - Récupérer un Projet Dietrich's     |
|                                                |

Retour en haut

| End FRA |  |
|---------|--|
|         |  |
| 2       |  |
| Projekt |  |

04-ME-000 - Récupérer un Projet Dietrich's

Te Te 🖻 2

📄 FRA

| PROJEKT FRA FRA FRA FRA |                   |  |
|-------------------------|-------------------|--|
| 04-ME-000 -             | Nouveau projet    |  |
|                         | Nouvelle position |  |
|                         | Variables         |  |
|                         | Image associée    |  |
|                         | Effacer           |  |
|                         | Compresser        |  |
|                         | Décompresser      |  |
|                         | Copier            |  |

| - 🔁 FRA                   |
|---------------------------|
| 🖻 🐻 04-ME-000 - Récupérer |
| 04-ME-000 - Récupérer     |